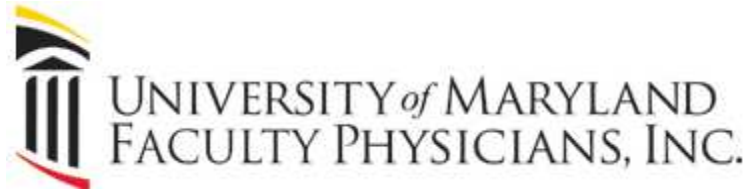

Microsoft OneDrive Document Upload Instructions Page 1.

1. Open your browser and go to: www.office.com .

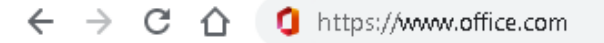

2. After you are logged into your Office 365 account, you should see the suite of Office products shown below.

| Cood off  |               |          |      |       |            |         |            |       |                   |                |
|-----------|---------------|----------|------|-------|------------|---------|------------|-------|-------------------|----------------|
| Good and  | emoon         |          |      |       |            |         |            |       |                   | install Office |
| +         | O             |          | W    | x     | 2          | N       | 4          | ų     | N                 | S              |
| Start new | Outlook       | OneDrive | Word | Excel | PowerPoint | OneNote | SharePoint | Teams | Class<br>Notebook | Sway           |
| 62        | $\rightarrow$ |          |      |       |            |         |            |       |                   |                |
| Forms     | All apps      |          |      |       |            |         |            |       |                   |                |

3. Double click on OneDrive.

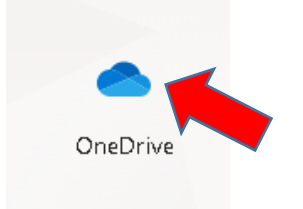

4. It should take you to a screen similar to the screen shown below.

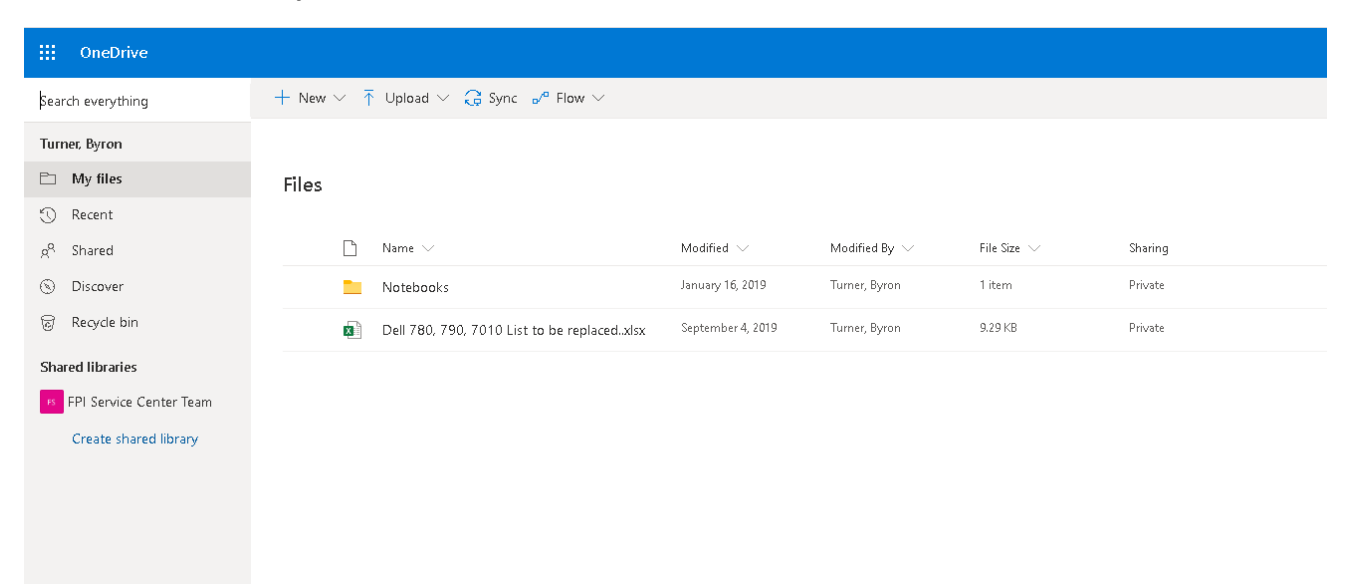

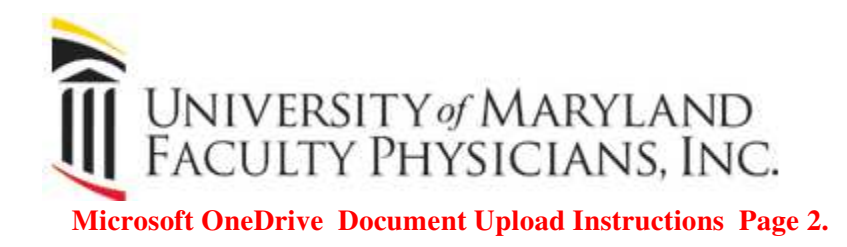

5. In the upper left hand corner of the screen you should see an upload button. Click the upload button and click either files or folders depending on what you would like to upload to OneDrive.

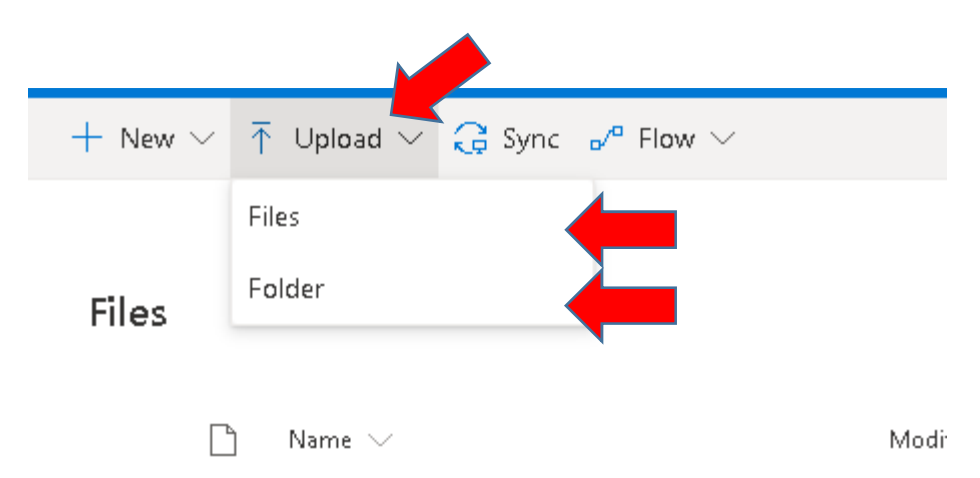

6. After selecting Files or Folder, a screen should then appear similar to the one shown below. First select the drive you would like to pull the file or folder from then select the file you would like to upload to OneDrive.

| Organize   New folde | r                                            |                                                                                 |                     |                   |   | • 🔲 |
|----------------------|----------------------------------------------|---------------------------------------------------------------------------------|---------------------|-------------------|---|-----|
|                      | Name                                         | Date modified Type                                                              |                     | Size              |   |     |
|                      | 👜 Doc4.docx                                  | 6/3/2019 11:18 AM                                                               | Microsoft Word D    | 911 KE            | 3 |     |
| 💻 This PC            | Document1.docx OPTUM install instructi       | 8/14/2019 3:00 PM                                                               | Microsoft Word D    | 250 KE            |   |     |
| 🇊 3D Objects 👘       | 😰 Downtime Notice Saturday Orig.pptx         | 1/11/2019 12:55 PM                                                              | Microsoft PowerP    | 2,050 KE          |   |     |
| E Desktop            | 🔃 Downtime Notice Saturday.pptx              | 12/28/2018 2:39 PM                                                              | Microsoft PowerP    | 2, <b>0</b> 51 KE | 3 |     |
| Documents            | 🖷 Dr Note.docx                               | 3/6/2019 7:40 AM                                                                | Microsoft Word D.,. | 33 KB             | 3 |     |
| Downloads            | 💼 Duplicate PC Naming and Retirement Pr      | Duplicate PC Naming and Retirement Pr.,. 3/19/2019 12:11 PM Microsoft Word D.,. |                     | 254 KB            | 3 |     |
| Downloads            | 🧰 EePayrollPayCheckHistory.pdf July 19.pdf   | 7/10/2019 8:34 AM                                                               | PDF File            | 169 KE            | 3 |     |
| Music                | 🖷 FPI User DocLink 3.2 SmartClient Installat | 1/18/2018 2:04 PM                                                               | Microsoft Word D    | 888 KE            | 3 |     |
| E Pictures           | 🖂 FW FPI PC Information Window 1028201       | 11/21/2019 2:54 PM                                                              | Outlook Item        | 74 KE             | 3 |     |
| 🚰 Videos             | 🖂 FW Nessus Naming Issue and Deployme        | 8/16/2019 9:08 AM                                                               | Outlook Item        | 32 KE             | 3 |     |
| 🏪 CDRIVE (C:)        | 🖷 Geraldine F Williams.docx                  | 11/22/2017 10:51                                                                | Microsoft Word D    | 17 KE             | 3 |     |
| 🕳 Repository (D:)    | 🧧 Geraldine Program Final.jpg                | 7/18/2019 8:37 AM                                                               | JPG File            | 366 KB            | 3 |     |
| - Public (G:)        | 🖷 GW Account.docx                            | 3/6/2019 7:39 AM                                                                | Microsoft Word D    | 12 KE             | 3 |     |
| - ITM (H)            | 📹 How to Create a Network Printer.docx       | 12/21/2017 2:10 PM                                                              | Microsoft Word D    | 453 KE            | 3 |     |
| <b>T</b> (10)        | 🖷 How to reset GE password.docx              | 7/19/2018 8:39 AM                                                               | Microsoft Word D    | 514 KE            | 3 |     |
| 🛫 bturner (P:)       | 📲 I sent my grandmother to Alice Manor N     | 2/12/2019 11:57 AM                                                              | Microsoft Word D    | 12 KE             | 3 |     |

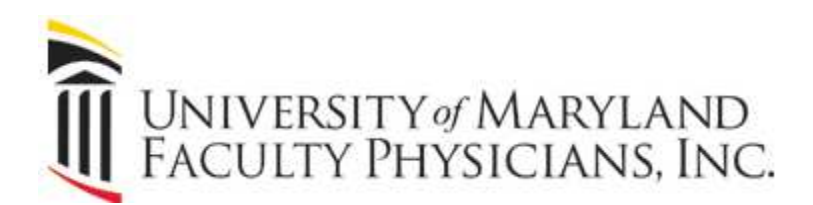

## Microsoft OneDrive Document Upload Instructions Page 3.

7. After selecting the file or folder, the file or folder should upload to OneDrive and you should see it listed as shown below.

| OneDrive                |                                                                                                  |                           |                                |                              |         |  |
|-------------------------|--------------------------------------------------------------------------------------------------|---------------------------|--------------------------------|------------------------------|---------|--|
| Search everything       | $+$ New $\vee$ $\ ar{\uparrow}$ Upload $\vee$ $\ igodot$ Sync $\ {}_{ m o}{}^{ m a}$ Flow $\vee$ |                           |                                |                              |         |  |
| Turner, Byron           |                                                                                                  |                           |                                |                              |         |  |
| 🗅 My files              | Files                                                                                            |                           |                                |                              |         |  |
| 🕤 Recent                |                                                                                                  |                           |                                |                              |         |  |
| g <sup>Q</sup> Shared   | $\square$ Name $\vee$                                                                            | Modified $\smallsetminus$ | Modified By $ \smallsetminus $ | File Size $ \smallsetminus $ | Sharing |  |
| ③ Discover              | Notebooks                                                                                        | January 16, 2019          | Turner, Byron                  | 1 item                       | Private |  |
| 🗟 Recycle bin           | Dell 780, 790, 7010 List to be replacedxis                                                       | x September 4, 2019       | Turner, Byron                  | 9.29 KB                      | Private |  |
| Shared libraries        | 👔 <sup>31</sup> Downtime Notice Saturday Orig.pptx                                               | nds ago                   | Turner, Byron                  | 2.00 MB                      | Private |  |
| FPI Service Center Team |                                                                                                  |                           |                                |                              |         |  |
| Create shared library   |                                                                                                  |                           |                                |                              |         |  |
|                         |                                                                                                  |                           |                                |                              |         |  |
|                         |                                                                                                  |                           |                                |                              |         |  |
|                         |                                                                                                  |                           |                                |                              |         |  |

If you have any issues are questions, please call the FPI Service Center at 667-214-1000 or email us at helpdesk@fpi.umaryland.edu